チャート色設定

MATRIXFP-F

【色設定】では、チャートの背景色やローソク足・値段線などの色を変更することができます。

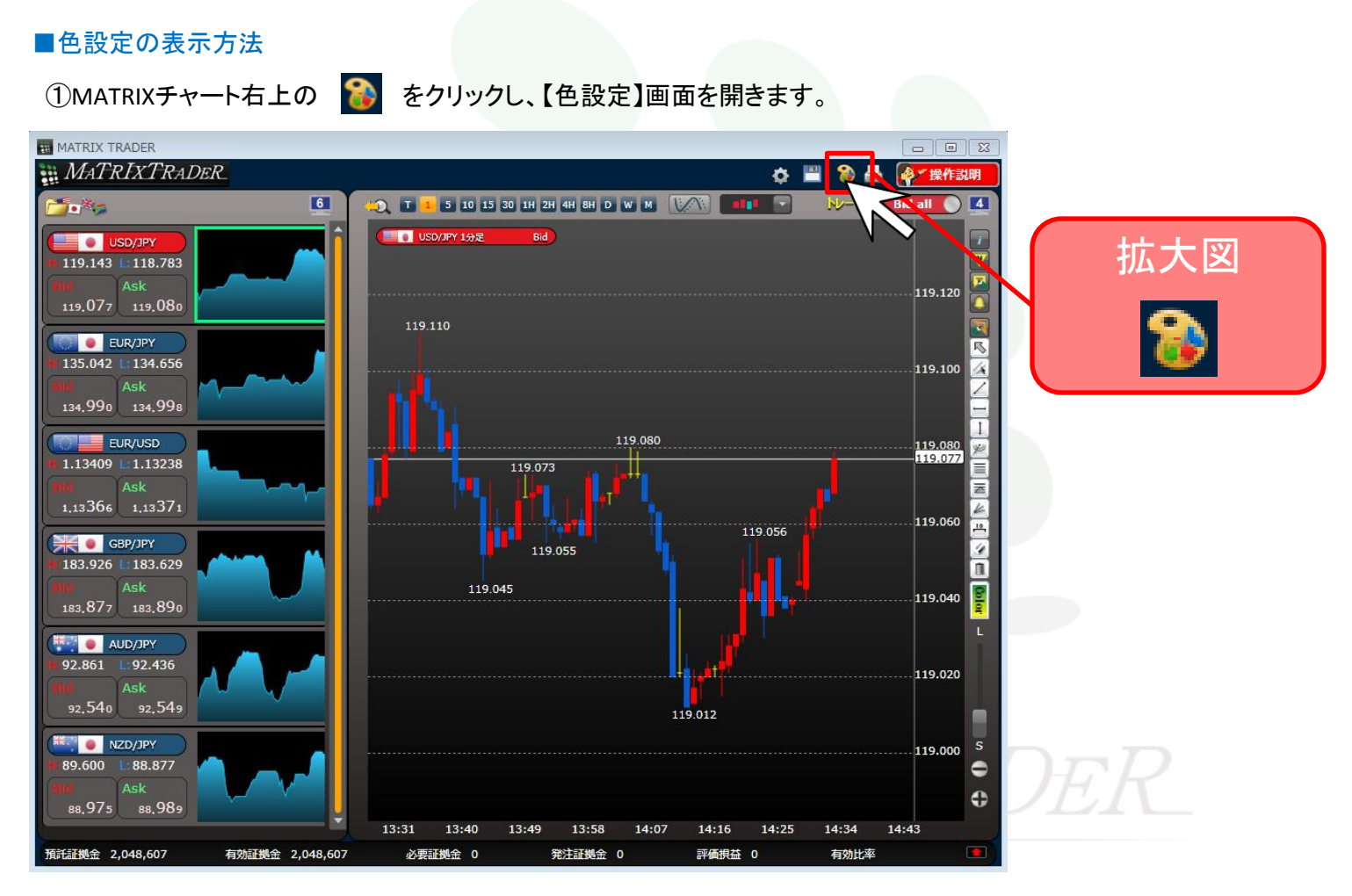

MATRIX Fr-F

| MATRIX TRADER                                                                                                    |                                                                                                    |
|----------------------------------------------------------------------------------------------------|----------------------------------------------------------------------------------------------------|
| MATRIXTRADER                                                                                                    | 💠 💾 🚷 📥 🦓工操作説明                                                                                                    |
|                                                                                                    | 6 + T I 5 10 15 30 1H 2H 4H 8H D W M KAN HI V BIG AL A                                                                                                    |
| USD/JPY     H 119.167     H 119.167     Lind     Ask     119.124     119.124     Lind     EUR/JPY     H 135.042     Lind     Ask     134.925     Isid     Ask     134.925     Lind     EUR/USD     H 1.13209     Hid     Ask     1,13264     1,13269     Junc     Ask     1,13264     1,13269     Junc     Ask     1,13264     1,13269     Junc     Ask     193,841     183,854     Aub/JPY | 6   1   5   10   10   10   10   10   10   10   10   10   10   10   10   10   10   10   10   10   10   10   10   10   10   10   10   10   10   10   10   10   10   10   10   10   10   10   10   10   10   10   10   10   10   10   10   10   10   10   10   10   10   10   10   10   10   10   10   10   10   10   10   10   10   10   10   10   10   10   10   10   10   10   10   10   10   10   10   10   10   10   10   10   10   10   10   10   10   10   10   10   10   10   10   10   10   10   10   10   10   10   10   10   10   10   10   10   10   10   10   10 |
| H 92,861 L: 92,436<br>H 92,582 92,591                                                                                                    | 134.000<br>133.000<br>133.000<br>118.237<br>118.000<br>117.000<br>117.000<br>119.030<br>119.030<br>119.030<br>119.030                                                                                                    |
| NZD/JPY                                                                                                    | 119.000 S                                                                                                    |
| H:89.600 L:88.877                                                                                                    | OK Cancel                                                                                                    |
| Bid Ask<br>88,902 88,916                                                                                                    | Φ.                                                                                                    |
|                                                                                                    | 14:21 14:30 14:39 14:48 14:57 15:06 15:15 15:24 15:33                                                                                                    |
| 預託証拠金 2,048,607 有効証拠金 2,0                                                                                                    | 048,607 必要証拠金 0 発注証拠金 0 評価損益 0 有効比率 🔳                                                                                                    |

## ②【色設定】画面が表示されました。

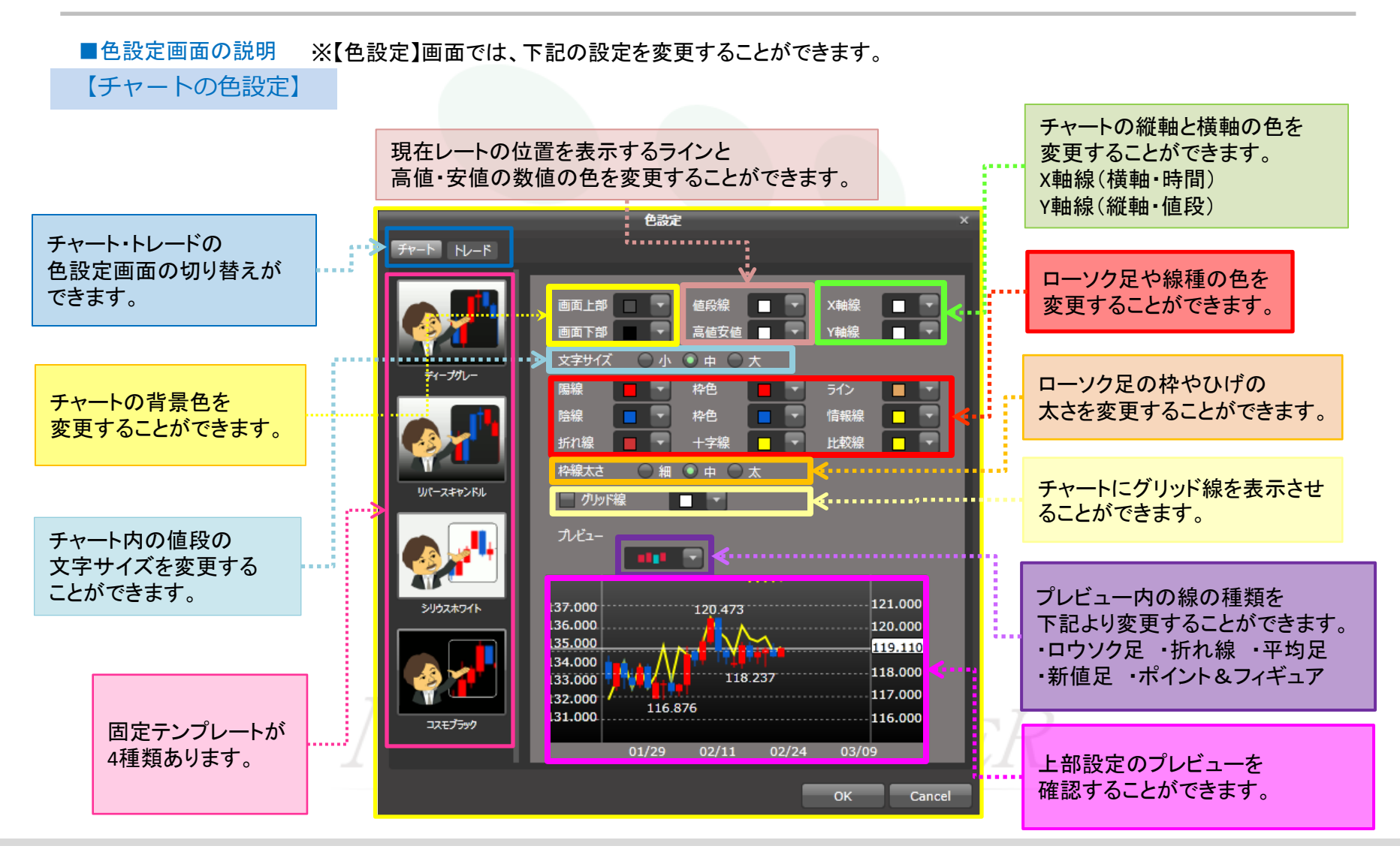

MATRIX Fr-K

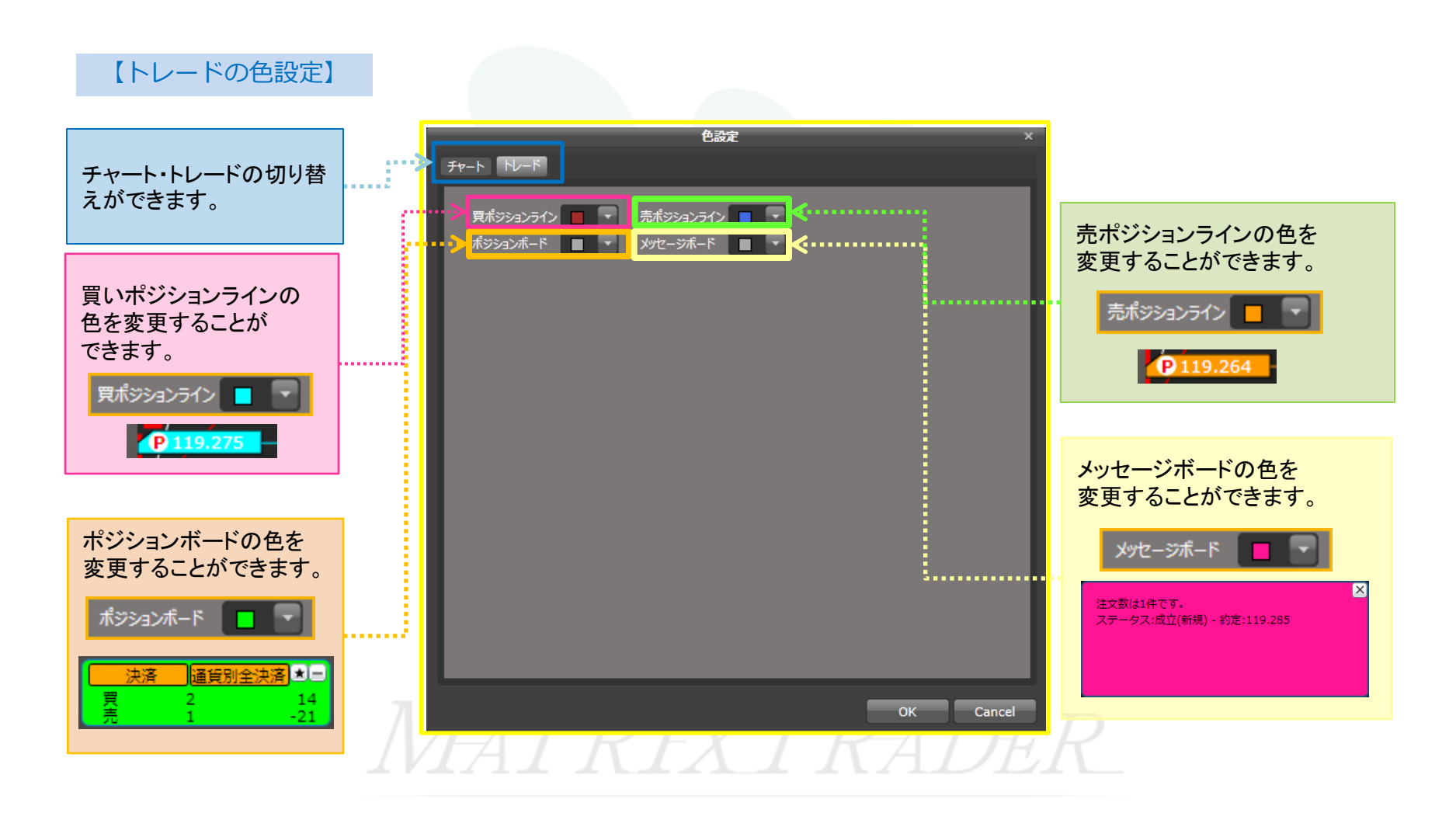

►

■固定テンプレートの説明

固定テンプレートは4種類あります。各テンプレート毎に背景色以外の色設定も自動的に変わります。

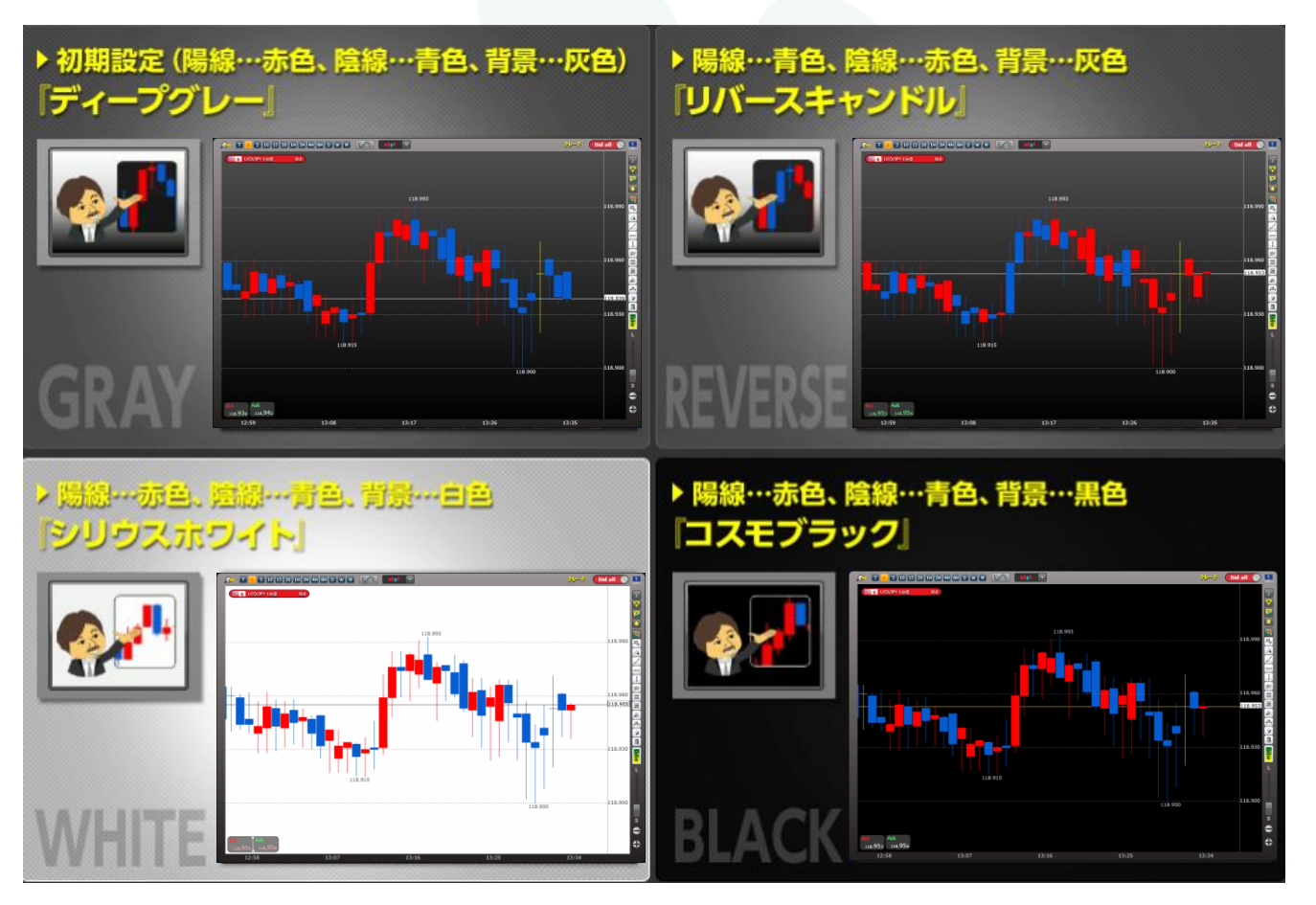

MATRIX Fr-K

## ■色の変更方法

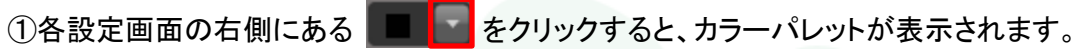

※ここでは画面下部の色を変更します。

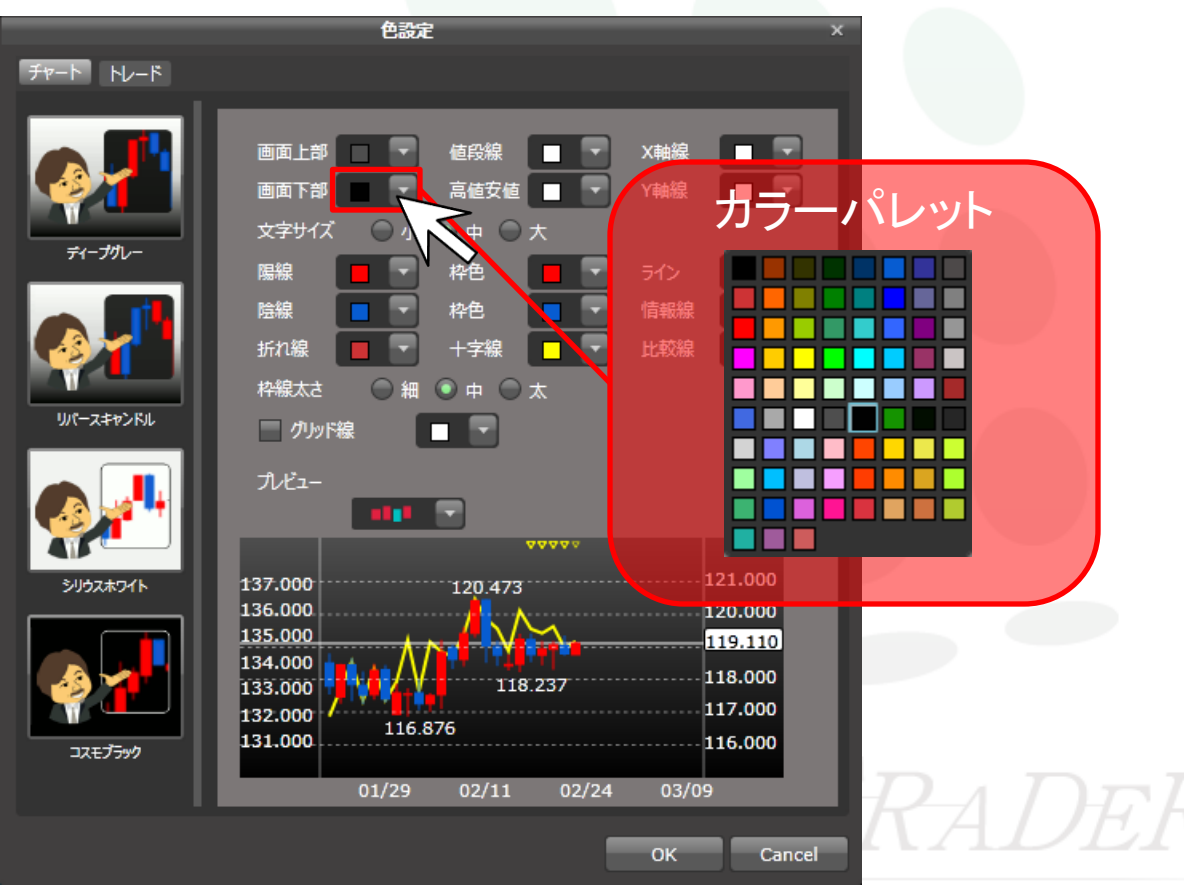

MATRIX Fr-K

## ②変更したい色をクリックします。

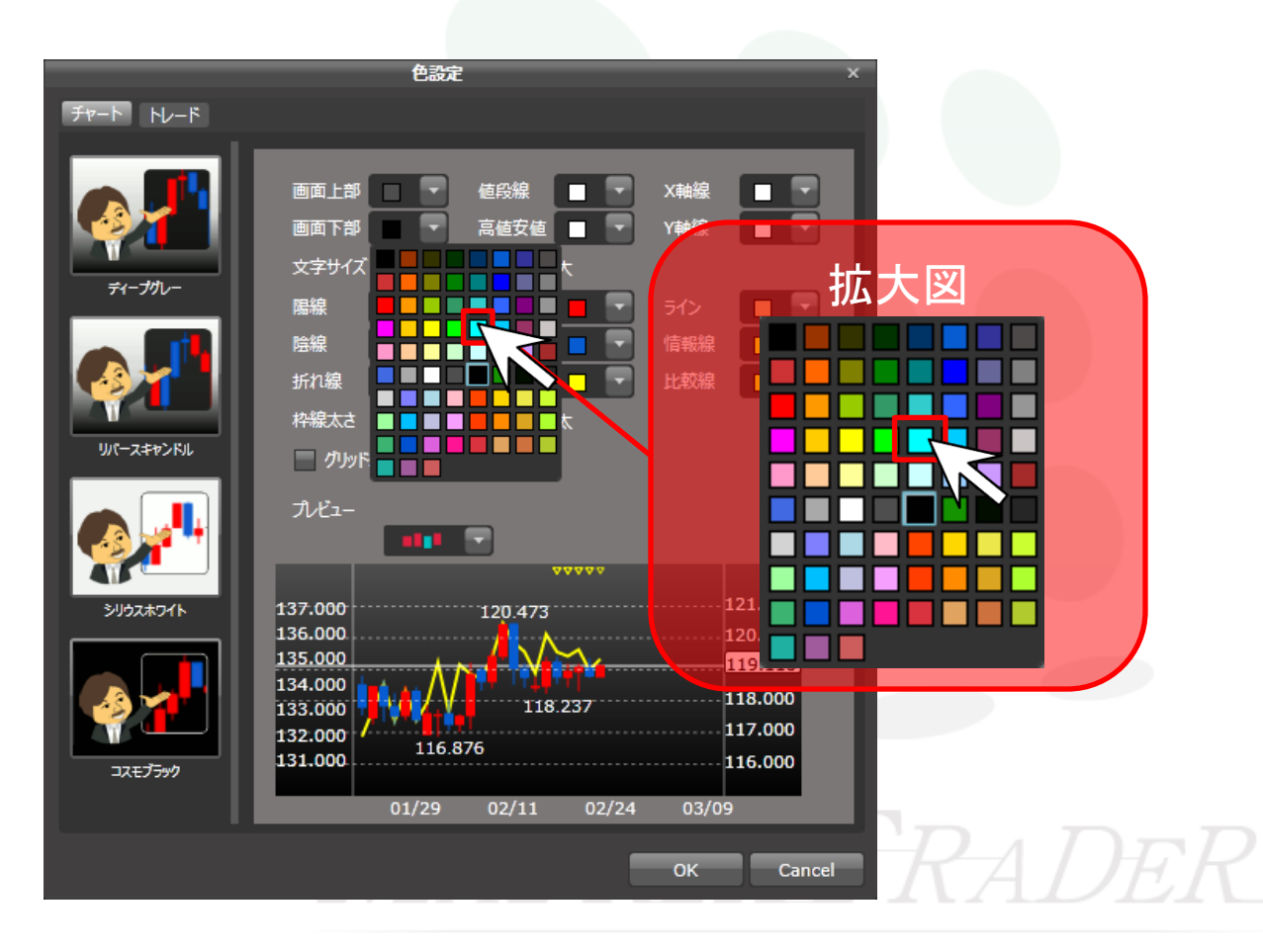

MATRIX Fr-F

③選択した色がプレビューに反映されます。【OK】をクリックします。

|                                                            | 色設定 ×                                                                                                    |
|------------------------------------------------------------|----------------------------------------------------------------------------------------------------|
| チャート トレード                                                  |                                                                                                    |
| <del>71-79</del> 1-<br><del>71-79</del> 1-<br>улг-дарр-Кли | 画面上部   ・   6段線   ・   X軸線   ・     画面下部   ・   高値安値   ・   Y軸線   ・     文字サイズ   ・   ・   中   大     陽線   ・   ・   ・   ・     防線   ・   ・   ・   ・     防線   ・   ・   ・   ・     防線   ・   ・   ・   ・     方小   ・   ・   ・   ・     竹小線   ・   ・   ・   ・     ウ小ド線   ・   ・   ・   ・ |
| SUDZEDA                                                    | T/E2-   137.000   120.473   120.000                                                                                                    |
| <b>Герера</b><br>17590                                     | 135.000   119.210     134.000   118.237     133.000   118.237     132.000   116.876     131.000   116.876     116.000                                                                                                    |
|                                                            |                                                                                                    |

MATRIX TRADER MATRIXTRADER 🌣 💾 ◆ 操作説明 🏫 📥 💫 T 💶 5 10 15 30 1H 2H 4H 8H D W M 🚺 🚺 🚺 トレード Bid all 🕥 6 4 **\*\***• USD/JPY 1分足 USD/JPY 119.290 1118.783 119,239 119,242 119.290 EUR/JPY R 135.199 134.656 1× 135,067 135,075 1 EUR/USD 1.13416 1.13229 1,13272 1,13277 119.239 GBP/JPY 119.239 184.404 183.629 1 Color 184.372 184.385 AUD/JPY 92.861 92.436 92,652 92,661 NZD/JPY 89.600 88.877 -9 88.959 88.973 15:45 15:54 16:03 16:12 16:21 16:30 16:39 16:48 16:57 預託証拠金 2,048,607 有効証拠金 2,048,607 必要証拠金 0 発注証拠金 0 評価損益 0 有効比率

## ④チャートに反映されました。